คู่มือแสดงขั้นตอนการใช้งาน ระบบแจ้งซ่อมบำรุงอาคารสถานที่ ภายในสำนักงานเขตพื้นที่การศึกษาประถมศึกษาแพร่ เขต 1

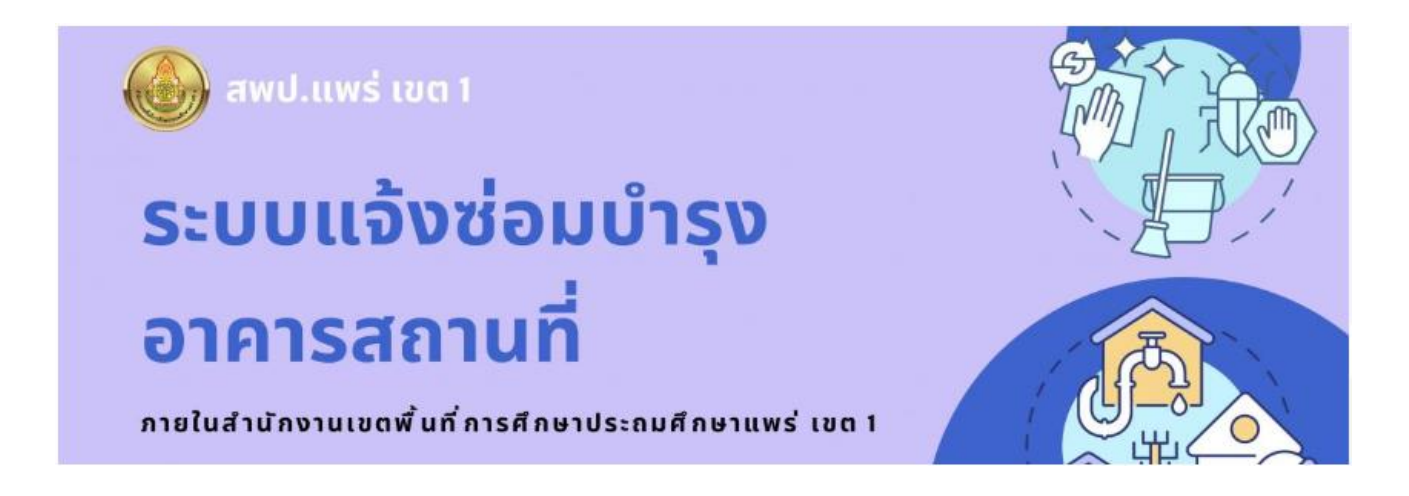

กลุ่มอำนวยการ สำนักงานเขตพื้นที่การศึกษาประถมศึกษาแพร่ เขต 1 สำนักงานคณะกรรมการการศึกษาขั้นพื้นฐาน ขั้นตอนการใช้งานระบบแจ้งซ่อมบำรุงอาคารสถานที่

เปิดเว็บไซต์สำนักงานเขตพื้นที่การศึกษาประถมศึกษาเชียงใหม่ เขต 1
โดยพิมพ์ <u>www.phrae1.go.th</u> ปรากฏหน้าเว็บไซต์ดังรูป

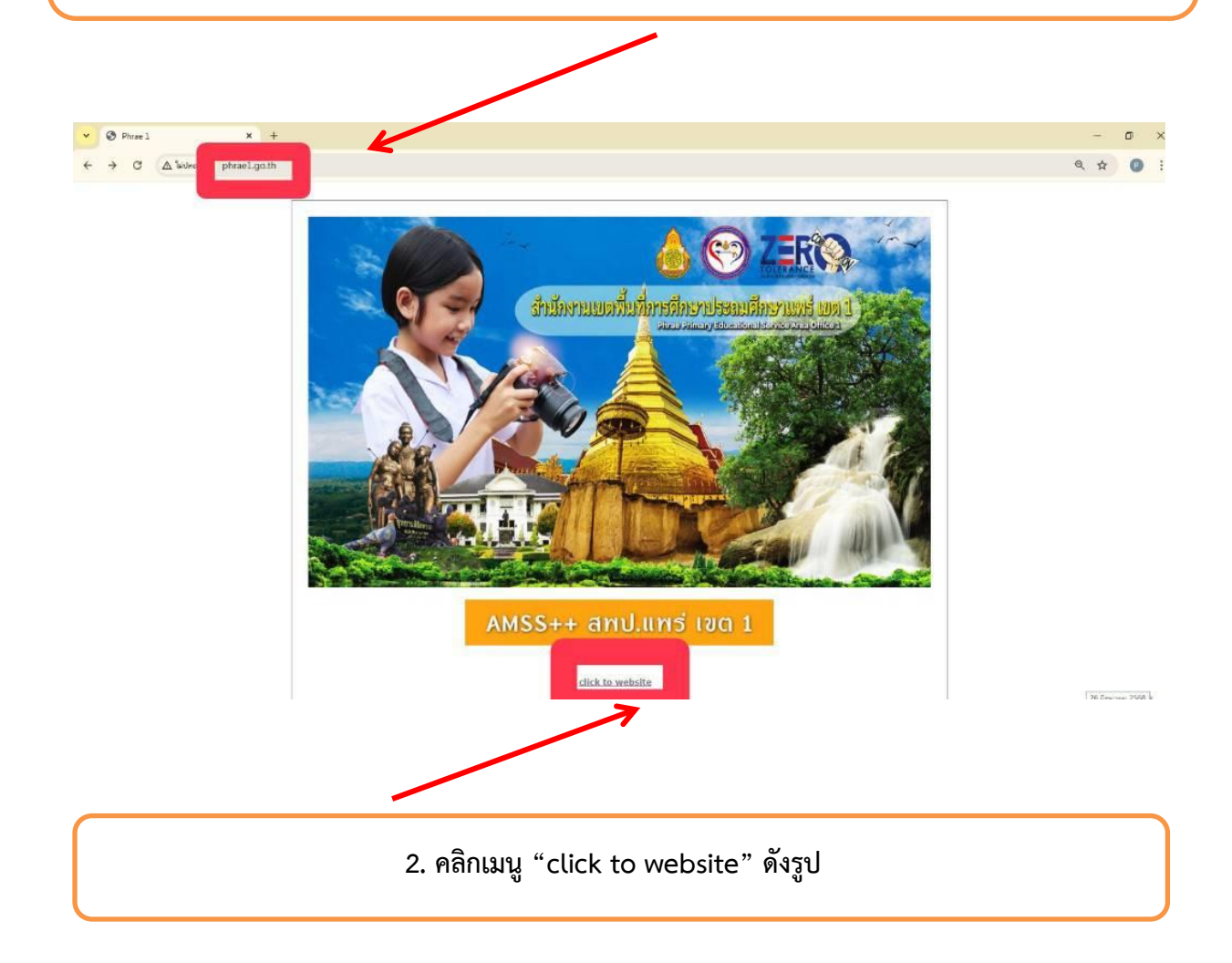

## 3. คลิกเมนู "เข้าสู่เว็บไซต์" ปรากฏหน้าเว็บไซต์ดังรูป

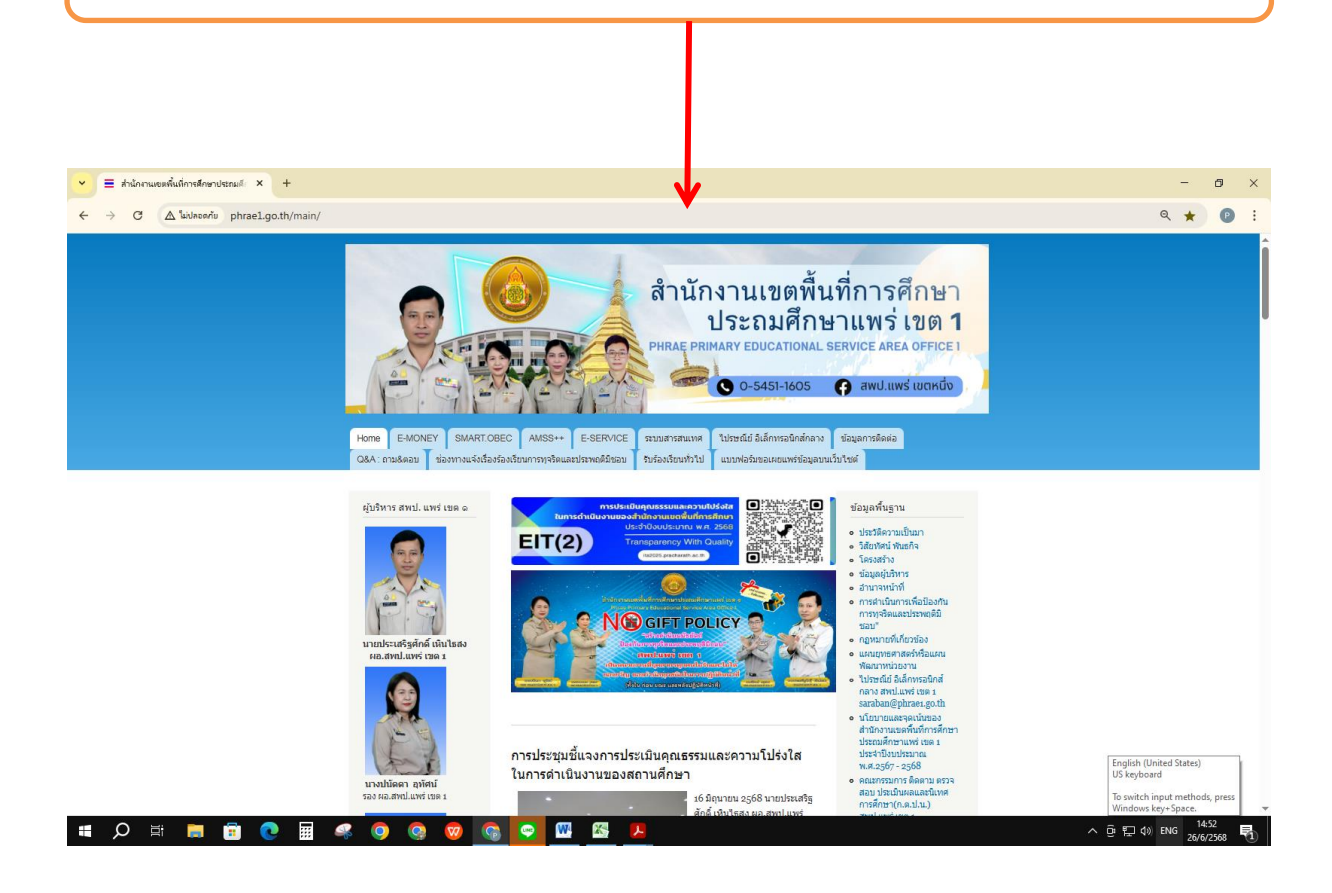

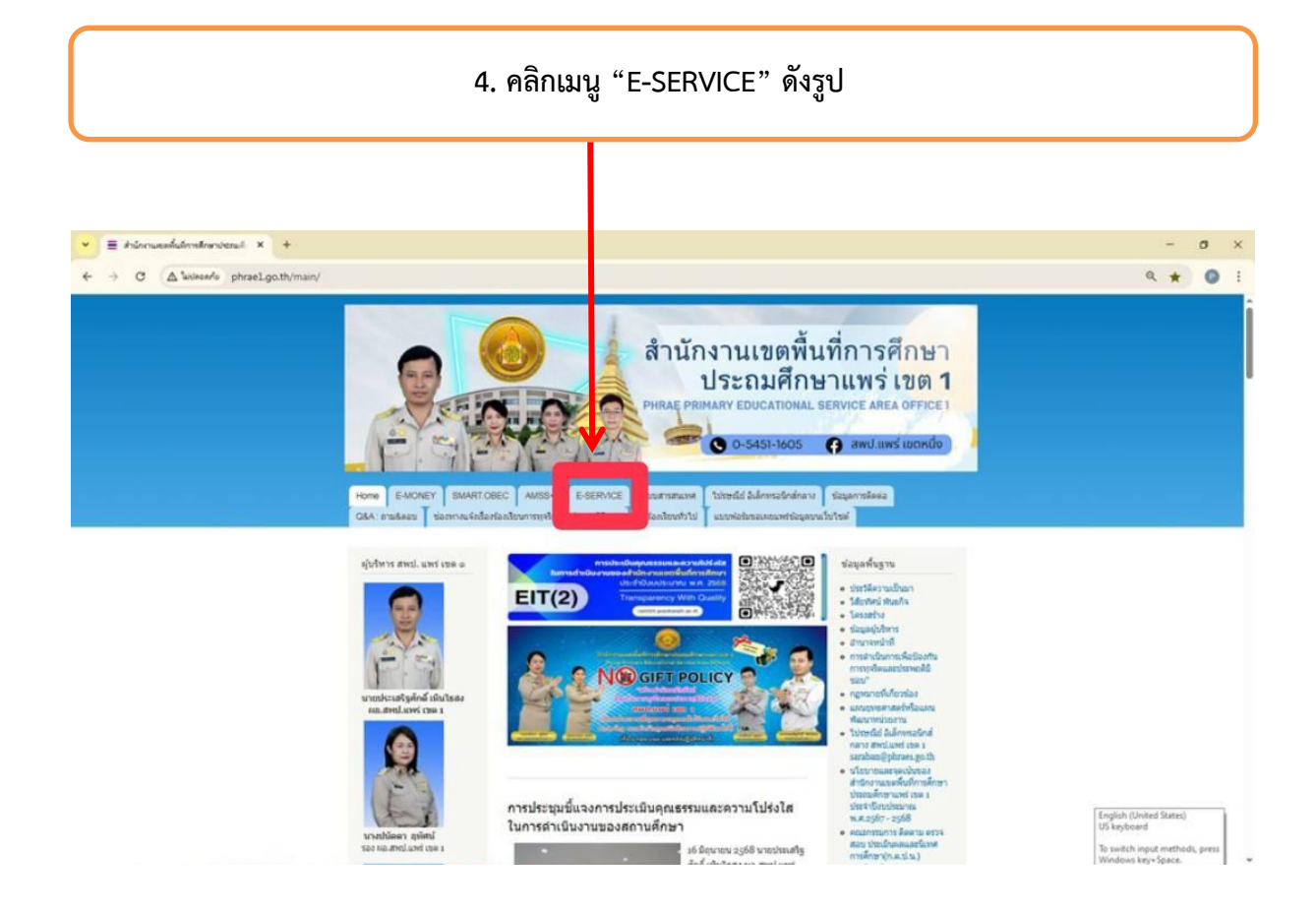

## 5. เลื่อนหาเมนู "ระบบแจ้งซ่อมบำรุงอาคารสถานที่" ปรากฏหน้าเว็บไซต์ดังรูป ٥ 44 0 รະບບແຈ້งซ่อมบำรุง ۵ -อาคารสถานที่ ขอใช้หองประชา สพป.แพร่ เขต 1 ไวกไฟล์งาน สพป.แพร่ เชต 1 รับองค์กรภายใน ที่ต้องการให้บุต An Asta ไข้งาน ลดขึ้น อที่ทำให้เสีย ແໝຣໍ າ

 กรอกข้อมูลตามแบบฟอร์มด้านล่าง และแนบรูปภาพประกอบ เสร็จเรียบร้อยแล้วกด "ส่ง"

| ระบบแจ้งซ่อมบำรุง งานอาดารสถานที่ กลุ่มอำนวย<br>การ สพป.แพร่ เขต 1                         |
|--------------------------------------------------------------------------------------------|
| สำหรับหน่วยงาน สำนักงานเขตพื้นที่การศึกษาประกมศึกษาแพร่ เขต 1                              |
| chopseen.p@gmail.com ##u3gg#                                                               |
| ระบบจะบับทักชื่อและรูปภาพที่เชื่อมโองกับปัญชี Google เมื่อคุณอัปโหลดให้สและส่งแบบพ่อรับนี้ |
| * ระบุว่าเป็นสาคามที่สำเป็น                                                                |
| ชื่อ - นามสกุล (ผู้แจ้แหตุ) *<br>ศาสบรรมหม                                                 |
| ต้ำแหน่ง *                                                                                 |
| สำคอบของศูณ                                                                                |
| กลุ่ม/หน่วย *<br>เรือก -                                                                   |
| เบอร์โหรสังพที่ที่ติดต่อได้ "                                                              |
| אקונפעובאלא                                                                                |
| โปรดแจ้งความประสงค์ (เหตุที่เกิดและสถานที่) *<br>ศารยรรงคน                                 |
| อับโหลดรูปภาพ<br>อัปโทยให้ที่มีที่เขา รายการขางจรูงสุด 10 MB<br>🗶 เพิ่มไฟล์                |

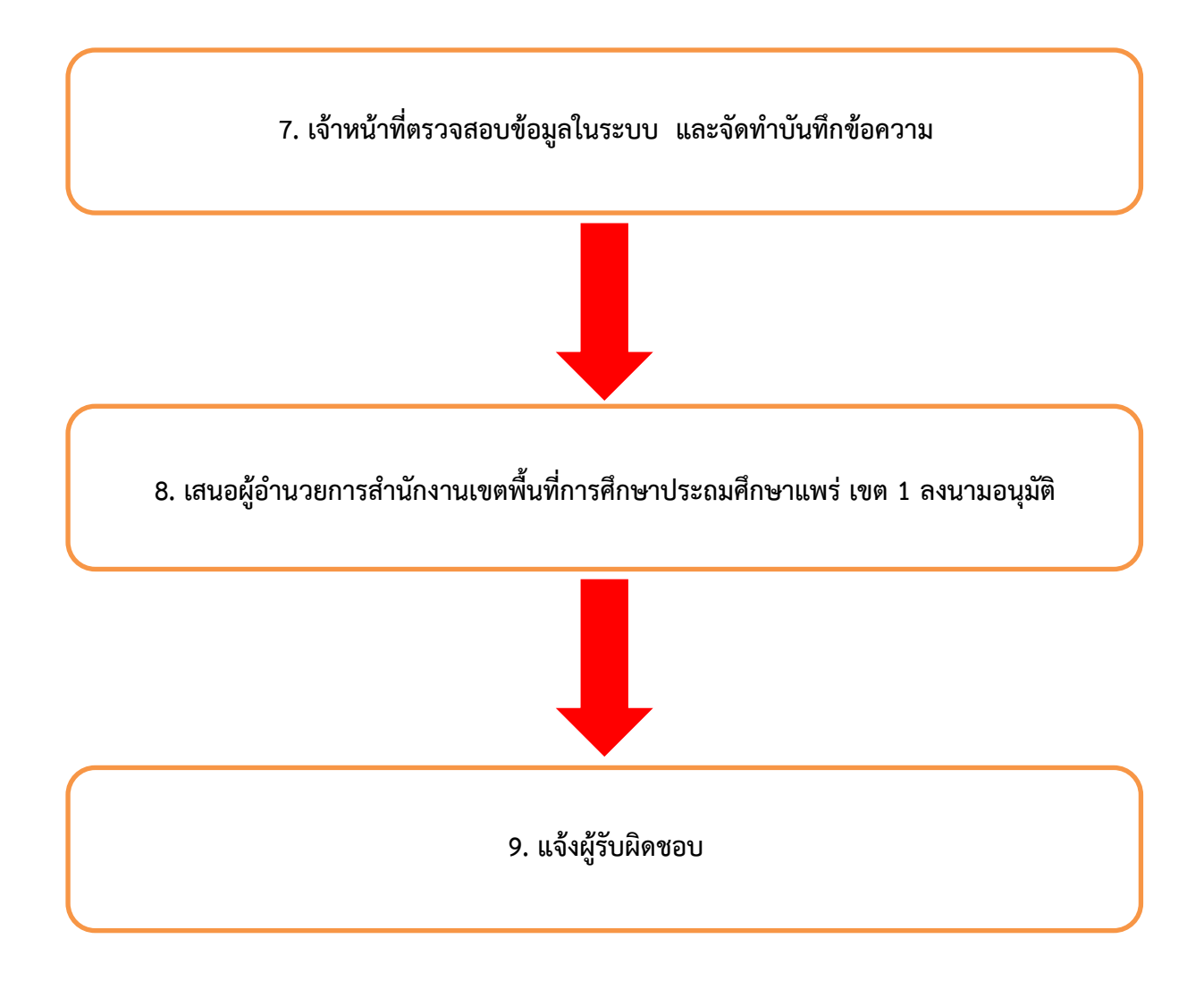